## 認定病院更新 申請マニュアル

## 【申請の流れ】

①認定病院マイページより Web 申請を行ってください。
 ②指定の口座に更新審査料をご入金ください。
 ①②両方を持って申請完了となります。
 年次報告の内容で審査いたしますので、必要な提出書類はございません。

# 【目次】

申請方法 ・・・ P.2~P.8

認定病院情報の修正について・・・P.9~P.12

# 【申請方法】

#### ①認定病院マイページにログインしてください。

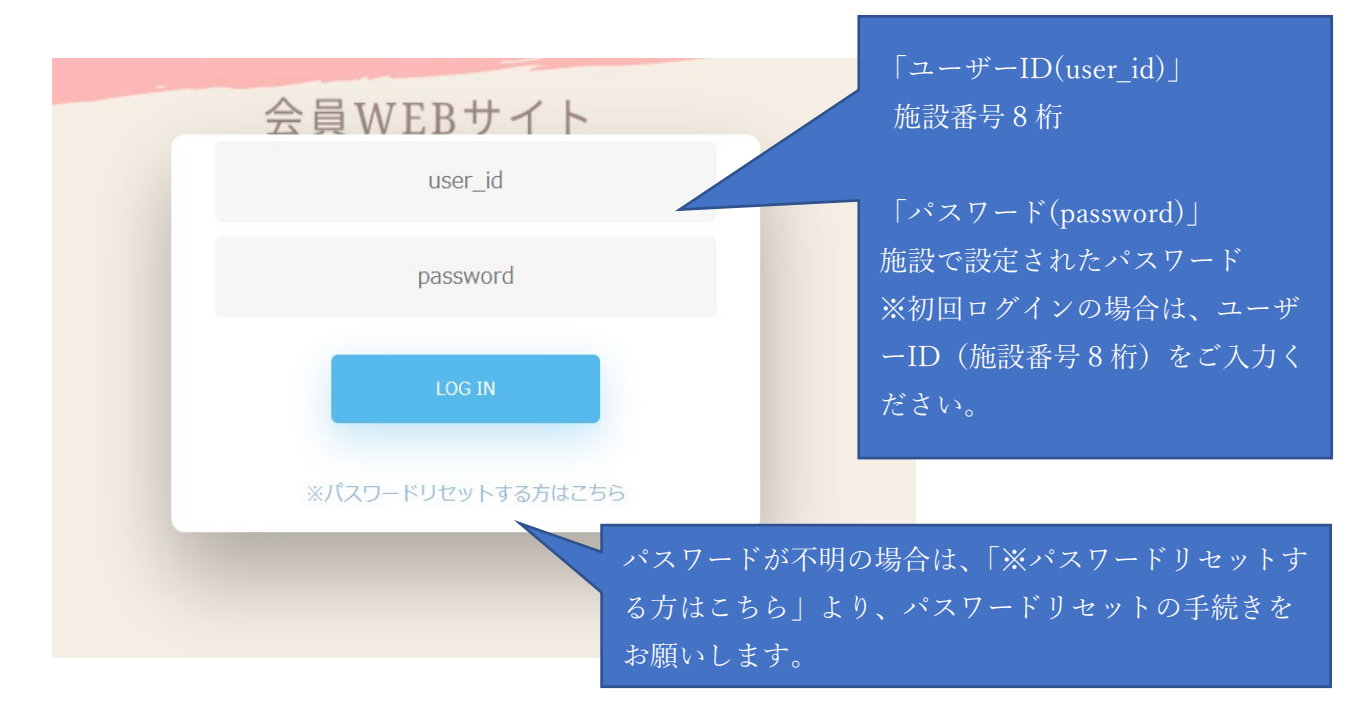

#### ※パスワードリセット画面

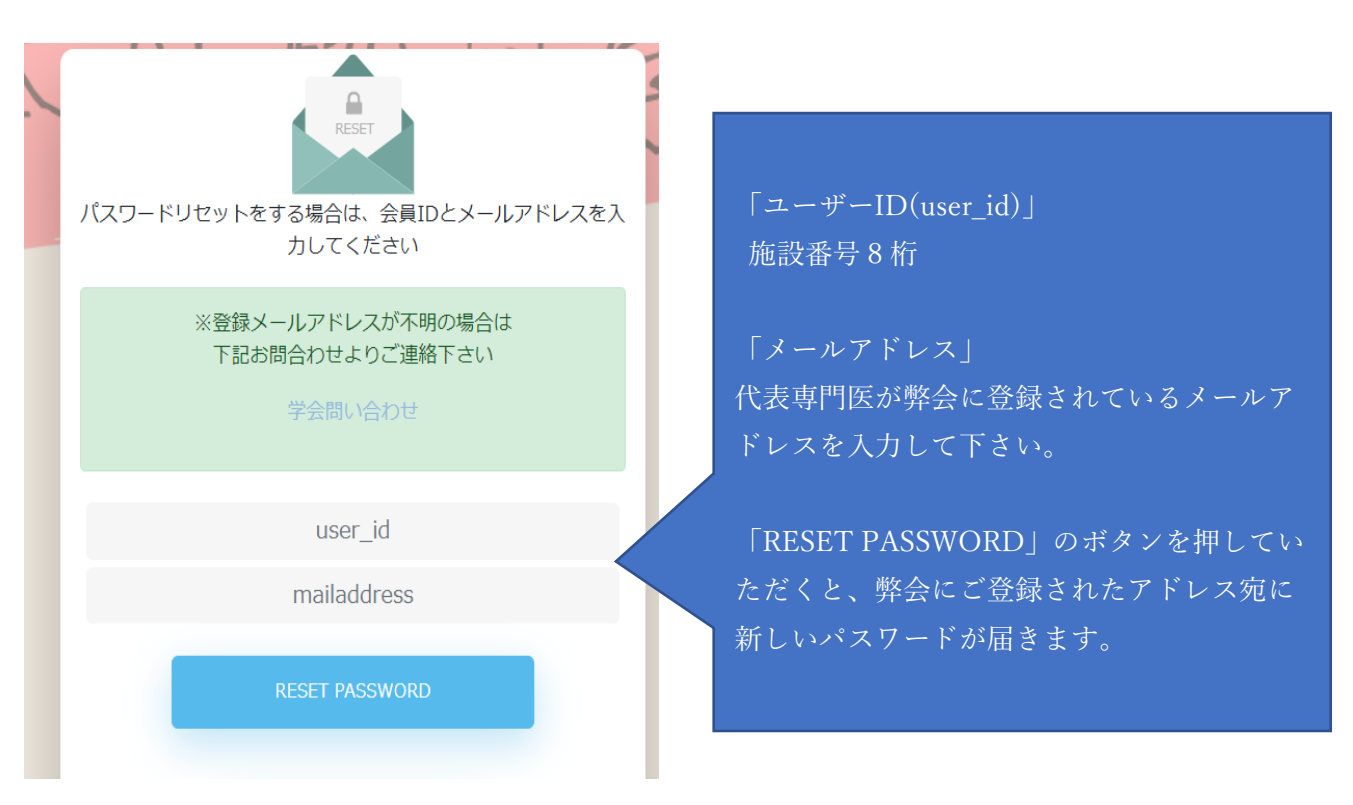

### ②マイページメニューから、「更新申請」をご選択ください。

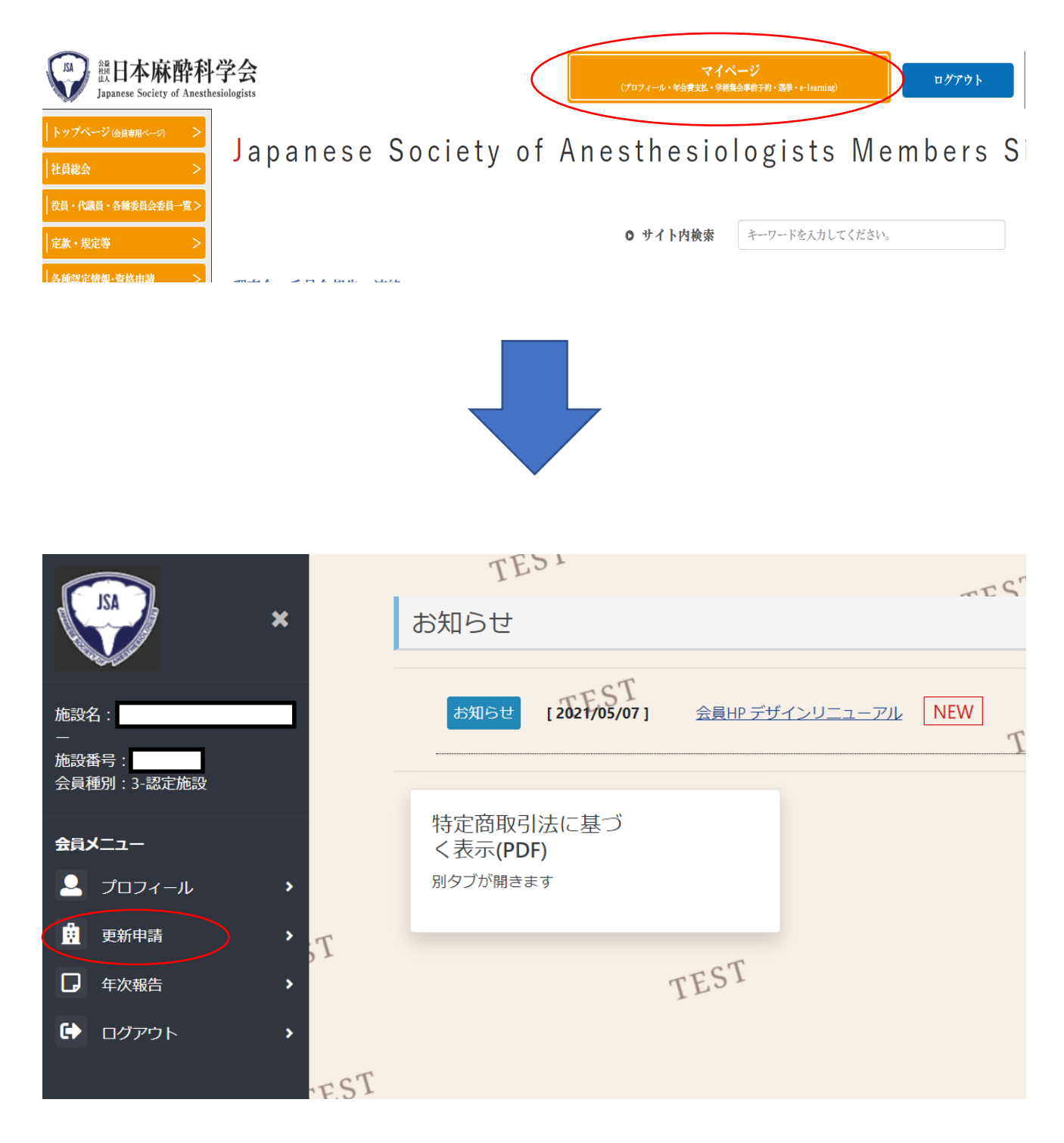

③同意画面の内容をよくお読みいただき、「同意する」のボタンをクリックしてください。

| × (M)                                                                                                    |      | 認定施設申請メニュー                                                                                                    | JE   |
|----------------------------------------------------------------------------------------------------|------|----------------------------------------------------------------------------------------------------|------|
|                                                                                                    |      | 〈認定病院更新申請〉                                                                                                    |      |
| 施設名:                                                                                                    |      | 更新中語期間<br>9月1日~10月21日                                                                                                    |      |
| 施設番号:<br>会員種別:3-認定施設                                                                                                    |      | 申請書類の提出期限<br>書類の提出は不要です。                                                                                                    |      |
| <ul> <li>☆ヨンココイール</li> <li>♪</li> <li>・</li> <li>・<!--</th--><th>TEST</th><th><ul> <li>&lt;申録条件&gt; FBD (1) から (5) の基準を全て満たすこと</li> <li>(1) 所幹社を環体しており、素製の麻酔は専門広が麻酔部門の長であること</li> <li>(2) 常数の麻酔は医が管理する全身麻痺症例が年間 200 時以上あること</li> <li>(3) 安全な麻酔を行うための施設、設備が整備されていること</li> <li>(4) 回望の設備、学会出床等、麻酔科感の自己研講の場合が与えられていること</li> <li>(5) 専門医を育成するための十分な施設、設備が整備されていること</li> <li>(4) 同望の設備、学会出床等、麻酔科感の自己研講の場合が与えられていること</li> <li>(5) 専門医を育成するための十分な施設、設備が整備されていること</li> <li>(4) 同望の設備、学会出床等、麻酔科感の自己研講の場合が与えられていること</li> <li>(5) 専門医を育成するための十分な施設、設備が整備されていること</li> <li>(4) 同望の設備、学会出床等、麻酔科感の時の施設等号・PWを入力し、画面より認定申請を行う。</li> <li>(3) マイヘジより認定時時の施設番号・PWを入力し、画面より認定申請を行う。</li> <li>(3) 認力の際、病院名の前に認定着目下4桁を記入のこと</li> <li>(4) 更新を発起される場合は、麻酔科感定病院辞過届を使用し、舒通届を提出してください。</li> <li>(非正規)/anesth.org/p/files/pdf/hospital_declining_notification.pdf)</li> <li></li> <li><th>off</th></li></ul></th></li></ul> | TEST | <ul> <li>&lt;申録条件&gt; FBD (1) から (5) の基準を全て満たすこと</li> <li>(1) 所幹社を環体しており、素製の麻酔は専門広が麻酔部門の長であること</li> <li>(2) 常数の麻酔は医が管理する全身麻痺症例が年間 200 時以上あること</li> <li>(3) 安全な麻酔を行うための施設、設備が整備されていること</li> <li>(4) 回望の設備、学会出床等、麻酔科感の自己研講の場合が与えられていること</li> <li>(5) 専門医を育成するための十分な施設、設備が整備されていること</li> <li>(4) 同望の設備、学会出床等、麻酔科感の自己研講の場合が与えられていること</li> <li>(5) 専門医を育成するための十分な施設、設備が整備されていること</li> <li>(4) 同望の設備、学会出床等、麻酔科感の自己研講の場合が与えられていること</li> <li>(5) 専門医を育成するための十分な施設、設備が整備されていること</li> <li>(4) 同望の設備、学会出床等、麻酔科感の時の施設等号・PWを入力し、画面より認定申請を行う。</li> <li>(3) マイヘジより認定時時の施設番号・PWを入力し、画面より認定申請を行う。</li> <li>(3) 認力の際、病院名の前に認定着目下4桁を記入のこと</li> <li>(4) 更新を発起される場合は、麻酔科感定病院辞過届を使用し、舒通届を提出してください。</li> <li>(非正規)/anesth.org/p/files/pdf/hospital_declining_notification.pdf)</li> <li></li> <li><th>off</th></li></ul> | off  |
|                                                                                                    |      | FEST 同意する                                                                                                    | TEST |

## ④「認定施設更新申請」をご選択ください。

| AL                        |     | TEST                                   | TEST |
|---------------------------|-----|----------------------------------------|------|
| ×                         |     | トップ / 認定施設申請メニュー                       |      |
| 施設名:                      |     | 認定施設申請メニュー                             | - 67 |
| 一<br>施設番号:<br>会員種別:3-認定施設 |     | 認定施設更新申請<br>認定施設更新申請はこちら               |      |
| 会員メニュー                    |     |                                        |      |
| 💄 לםסר-א 🔹 🕨              |     | 認定施設申請情報照会                             |      |
| <b>童</b> 更新申請 >           | T   | 認定施設申請情報照会はこちら                         |      |
| □ 年次報告 >                  |     |                                        |      |
| ログアウト >                   |     | 中請書類・人金条内ダリンロート<br>申請書類・入金案内ダウンロードはこちら |      |
|                           | EST |                                        |      |
|                           |     | TESI                                   |      |
|                           |     |                                        |      |

⑤審査会情報の内容をご確認いただき、問題がなければ「次へ」をご選択ください。

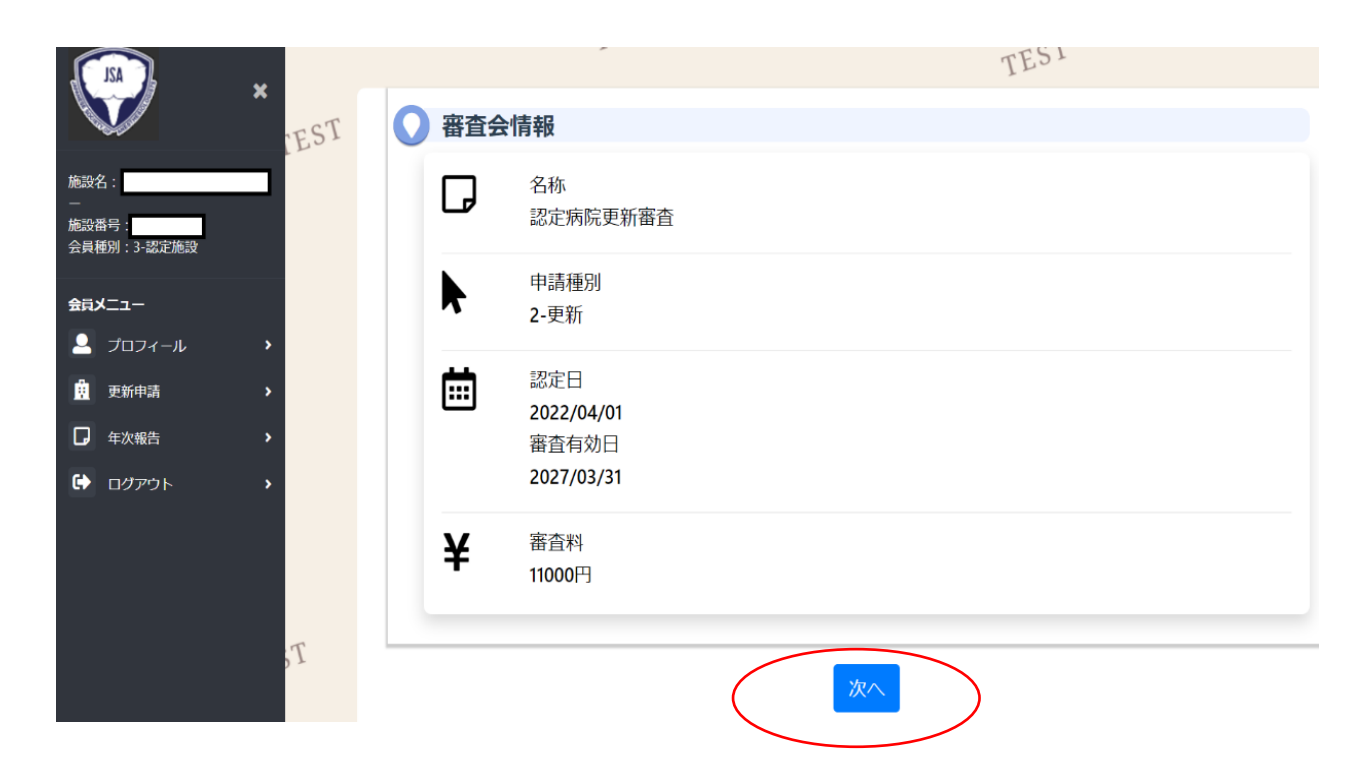

⑥現在の認定施設情報が表示されます。

「認定施設入力項目1」「認定施設入力項目2」「認定施設入力項目3」「麻酔科代表者情報」 を確認いただき、内容に間違いがなければ、「申請」ボタンをクリックしてください。 ※登録情報の変更や必須項目にエラーが生じた場合、認定施設情報を修正いただく必要がご ざいます。修正方法は9ページ~12ページをご確認ください。

| $\frown$    |      |         | 認定番号   | 認定区分      | 施設分類 | 認定申請日 | 認定開始日 | 認定更新日 | 認定有効日       | 認定喪失日 |      |
|-------------|------|---------|--------|-----------|------|-------|-------|-------|-------------|-------|------|
| AZL         | ×    |         |        | 1-認定施設    | 2-病院 |       |       |       | 2022/03/351 |       |      |
|             |      |         | TEST   |           |      | EST   |       |       |             |       | TEST |
| 施設名:        |      | 1       |        |           |      |       |       |       |             |       |      |
| —<br>施設番号   | T    | @121H   | •<br>  | 部北南级人力项目1 |      |       |       |       | TES         | L     | TCT  |
| 会員種別:3-認定施設 |      |         | TESI   |           |      |       | · 17  |       |             |       | TESI |
| 会員メニュー      |      | 💽 認定的   | 超入力項目1 |           |      |       |       |       |             |       |      |
|             | , ES | 1 地設漢字名 |        |           |      |       |       |       |             |       |      |
| 🚊 更新中請      | •    | *施設力ナ名  |        |           |      |       |       |       |             |       |      |
| □ 年次報告      | •    |         |        | _         |      |       |       |       |             |       |      |
| ログアウト       | •    | *院長濃字名  |        |           |      |       |       |       |             |       |      |
| _           |      |         |        |           |      |       |       |       |             |       |      |
|             |      | *院長力ナ名  |        |           |      |       |       |       |             |       |      |
|             |      |         |        |           |      |       |       |       |             |       |      |
|             |      | *郵便番号   |        | 検索        |      |       |       |       |             |       |      |
|             |      | *据道府周   |        |           |      |       |       |       |             |       |      |
|             |      | *市町村区   |        |           |      |       |       |       |             |       |      |
|             |      |         |        |           |      |       |       |       |             |       |      |
|             |      |         |        |           |      |       |       |       |             |       |      |
|             | T    | 建物ビル名   |        |           |      |       |       |       |             |       |      |
|             |      |         |        |           |      |       |       |       |             |       |      |
|             |      |         |        |           |      |       |       | Max   |             |       |      |
|             | TEST | 2       |        |           |      |       | 「戻る」  |       |             |       |      |
|             | ES   |         |        | 215       |      |       |       |       | 7           | ~     |      |

|                     |          | ₩ 郴 醉 科 齿 气 衣 自 消 報                  |                                  |      |    |      |
|---------------------|----------|--------------------------------------|----------------------------------|------|----|------|
| , <b>N</b>          | EST      | 代表専門医の情報を変更する場合は<br>代表専門医を交代する場合は、必ず | 、チェックを入れてください。<br>前任者退任日も入力して下さい |      |    |      |
| 施設名:                |          | 代表専門医変更(チェック後入力                      | 可能になります)                         |      |    |      |
| 施設番号<br>会員種別:3-認定施設 |          |                                      |                                  |      |    |      |
| 会目以 <sup>一</sup> コー |          | 前任者退任日                               |                                  |      |    |      |
| 2 Jazr-1            | <b>、</b> | *###8                                |                                  |      |    |      |
| 🚊 更新中請              | •        |                                      |                                  |      |    |      |
| □ 年次報告              | •        | *会員ID                                |                                  |      |    |      |
| ログアウト               | •        | *会員名                                 |                                  |      | _  |      |
|                     |          | ***=                                 |                                  |      |    |      |
|                     |          | 1/165                                |                                  |      |    |      |
|                     | T        | *就任日/役職                              |                                  | 部長 > |    |      |
|                     |          | *调朗勒致日数                              | <b></b>                          |      |    |      |
|                     |          |                                      |                                  |      |    |      |
|                     | EST      | 直通電話                                 |                                  |      |    |      |
|                     |          |                                      |                                  |      |    |      |
|                     |          | <u>メールアドレス</u>                       | sas-mail2@anesth.or.jp           |      |    |      |
|                     |          |                                      |                                  |      |    |      |
|                     |          |                                      |                                  | 戻    | 申請 |      |
|                     |          | 戻る TEST                              | - 11                             |      |    | TEST |
|                     |          |                                      | TEST                             |      |    |      |

### ⑦Webの申請は完了となります。

Web 申請後、審査料の入金をもって更新申請完了になります。

|   |    |   | TES'I                                           | 0                                      | 2 EST     | 3         |           | <b>C</b> |
|---|----|---|-------------------------------------------------|----------------------------------------|-----------|-----------|-----------|----------|
|   |    |   | <b>衛査会情報</b>                                    | 認定施設入力項目1                              | 認定施設入力項目2 | 認定施設入力項目3 | 麻酔科医代表者情報 | TEST *7  |
|   |    |   | TES                                             | 1                                      |           | - 15      |           |          |
|   |    | 0 | 申請完了                                            |                                        |           |           |           |          |
| T |    |   | 更新申請メニューの「申請書表<br>入金案内PDFがダウンロードで<br>申請完了となります。 | 員・入金案内ダウンロード」ポタンより<br>!きます。審査料のご入金をもって |           |           |           |          |
|   |    |   |                                                 |                                        |           |           |           |          |
|   |    |   |                                                 |                                        |           | 戻る        |           |          |
|   | 戻る |   |                                                 |                                        |           |           | TEST      |          |
|   |    |   | TEST                                            |                                        |           |           |           |          |
|   |    |   |                                                 |                                        | TEST      |           |           |          |

⑧更新申請メニューの「申請書類・入金案内ダウンロード」ボタンを押していただき、 「入金案内 PDF ダウンロード」をクリックしてください。

|                           |      | IF2.                                   | TEST |
|---------------------------|------|----------------------------------------|------|
| ×                         |      | トップ / 認定施設申請メニュー                       |      |
| 施設名:                      | •    | 認定施設申請メニュー                             |      |
| —<br>施設番号:<br>会員種別:3-認定施設 |      | 認定施設更新申請 認定施設更新申請はこちら                  | - 61 |
| 会員メニュー                    |      | - C 1                                  |      |
| 💄 לםסארא א                |      | 認定施設申請情報照会                             |      |
| · 更新申請 >                  | T    | 認定施設申請情報照会はこちら                         |      |
| □ 年次報告 >                  |      |                                        |      |
| <ul><li></li></ul>        |      | 申請書類・入金案内ダウンロード<br>申請書類・入金案内ダウンロードはこちら |      |
|                           | IES1 | TEST                                   |      |
|                           |      |                                        |      |

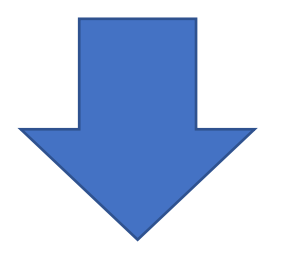

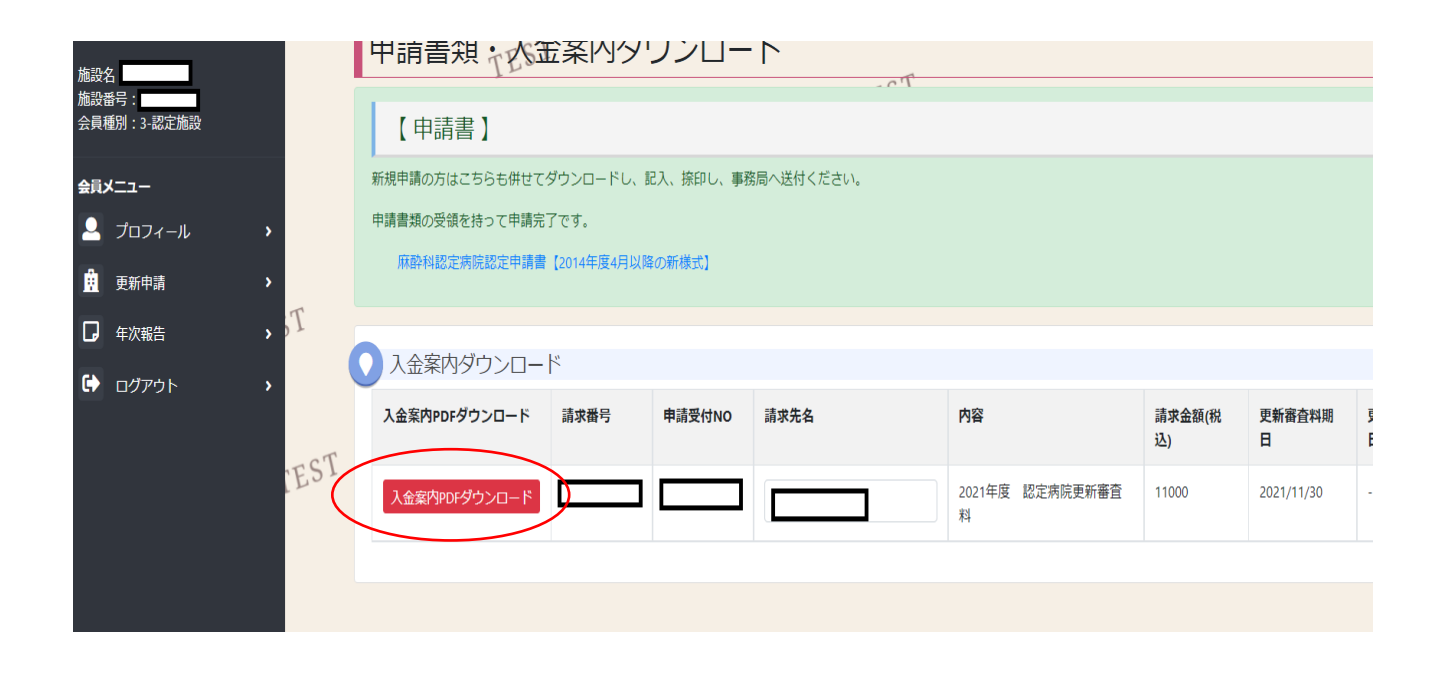

入金案内には振込先を記載しておりますので、 指定の期日までに入金手続きをお願いいたします。 ※申請書は新規申請の書式を掲載しております。<u>更新申請では書類の提出は不要です。</u>

# 【認定病院情報の修正・変更について】

 ②認定病院マイページメニューの「プロフィール」⇒「認定施設情報修正」をクリックして ください。

|                                                                    |           | TESI                  |                |          | TEST |
|--------------------------------------------------------------------|-----------|-----------------------|----------------|----------|------|
| <b>USA</b>                                                         | ×         | お知らせ                  |                |          |      |
| 施設名:<br>一<br>施設番号:                                                 |           | お知らせ [2021/05/07]     | <u>会員HP デザ</u> | インリニューアル | NEW  |
| 会員種別:3-認定施設                                                        |           |                       |                |          |      |
| 会員メニュー                                                             |           | 特定简取引法に基つ<br>く表示(PDF) |                |          |      |
| プロフィール                                                             | >         | 別タブが開きます              |                |          |      |
| ·<br>·<br>·<br>·<br>·<br>·<br>·<br>·<br>·<br>·<br>·<br>·<br>·<br>· | T         |                       |                |          |      |
| □ 年次報告                                                             | >         |                       | TEST           |          |      |
| ログアウト                                                              | ,<br>TEST |                       |                |          |      |

| 函名:<br>函数番号:<br>↓員種別:3-認定施設                  | プロフィール×ニュー<br>認定施設情報照会<br><sup>認定施設情報照会はこちら</sup> | - 01 |
|----------------------------------------------|---------------------------------------------------|------|
| <b>資メニュー</b>                                 | 100                                               | -    |
| ל ארדכם 🔉                                    | 認定施設情報修正                                          |      |
| · 更新申請 · · · · · · · · · · · · · · · · · · · | 認定施設情報修正はこちら                                      |      |
| <b>〕</b> 年次報告 <b>〉</b>                       | -271                                              |      |
| ליקלים                                       | パスワード変更<br>パスワード変更する場合はこちら                        |      |
| TES'I                                        |                                                   |      |
|                                              | TESI                                              |      |

②赤字の項目は必須項目になります。変更が必要な箇所を修正してください。

<認定施設入力項目1>

|                              |     | ▶ 認定施設人力項 | 1日1   |  |
|------------------------------|-----|-----------|-------|--|
| × Kar                        | EST | *施設漢字名    |       |  |
|                              |     | *施設力ナ名    |       |  |
| 施設名:                         |     |           |       |  |
| 施設番号:<br>会員種別:3-認定施設         |     | *院長漢字名    |       |  |
| 会員メニュー                       |     | *腔트カナタ    |       |  |
| <br>プロフィール >                 |     |           |       |  |
| 🚊 更新申請 >                     |     | *郵便番号     | 12:00 |  |
| □ 年次報告 >                     |     |           | १८३२  |  |
| <ul><li>ログアウト &gt;</li></ul> |     | *都道府県     | ~     |  |
|                              |     | *市町村区     |       |  |
|                              |     | *町域番地     |       |  |
|                              | T   | 建物ビル名     |       |  |
|                              |     |           |       |  |
|                              |     |           |       |  |
|                              | EST |           | (     |  |
|                              |     |           |       |  |

<認定施設入力項目2>

| 施設名:<br>施設番号<br>会員種別:3-認定施設                                             | T           | 1<br>設定施設入力項目1 | 2<br>設定施設入力項目2<br>TEST | 3<br>第記編記入功項目3 | 4<br>麻醉科医代表者情報 |                |
|-------------------------------------------------------------------------|-------------|----------------|------------------------|----------------|----------------|----------------|
| 金員メニュー                                                                  |             | 🚺 認定施設入力       | 項目2                    |                |                |                |
| ᆚ プロフィール 👘                                                              | EST         | 回体名(※法人名等)     |                        |                |                |                |
| ·<br>·<br>·<br>·<br>·<br>·<br>·<br>·<br>·<br>·<br>·<br>·<br>·<br>·<br>· | >           | ホームページURL      |                        |                |                |                |
| □ 年次報告                                                                  | >           | メールアドレス        |                        | 代表             | 長電話はハイフン       | も含めて           |
| 🗭 ログアウト 🛛                                                               | <b>&gt;</b> |                | メルマガ購読                 |                | ご入力ください        | , <sup>o</sup> |
|                                                                         |             | *代表電話          |                        |                |                |                |
|                                                                         |             | fax番号          |                        |                |                |                |
|                                                                         |             |                |                        |                |                |                |
|                                                                         |             |                |                        | 戻る(次へ          | $\mathbf{D}$   |                |

<認定施設入力項目3>

該当するものにチェックをしてください。

|                                                   | 🚺 認定施設入力項目      | 13                     |                |
|---------------------------------------------------|-----------------|------------------------|----------------|
| TEST .                                            | *手術部            | ✔ 有り                   |                |
| 施設名:                                              |                 | 無U                     |                |
| 施設番号:<br>会員種別:3-認定施設                              |                 |                        |                |
| 会員メニュー                                            | *初期臨床如修基軒如修施設   | ✓ 有り                   |                |
|                                                   |                 | 無し                     |                |
| <u>前</u> 更新申請 >                                   | 病床数(外科)         | 109                    |                |
| □ 年次報告 >                                          | 病床数(内科)         | 20                     |                |
| <ul> <li>שלדים</li> </ul>                         | 废 <b>庄</b> 数(他) |                        |                |
|                                                   | MIA-SA(IE)      | 0                      |                |
|                                                   | 診療科             |                        |                |
|                                                   |                 | 0.2.心療(丸利)             |                |
| T                                                 |                 | 03.精神和                 |                |
|                                                   |                 | 04 神经约(神经内科)           |                |
|                                                   |                 | ✓ 05.呼吸器科              |                |
| IES1                                              |                 | ✓ 06.消化器科(胃腸科)         |                |
|                                                   |                 | ✔ 07.循環器科              |                |
|                                                   |                 | 08.アレルギー科              |                |
|                                                   |                 |                        |                |
|                                                   |                 |                        |                |
|                                                   |                 | 2 3011/\\215=~>=>>=>£8 |                |
| ×                                                 |                 | ✓ 31.放射線料              |                |
| tten.a.                                           |                 | ✓ 32.府部村               |                |
| 施設番号<br>会員種別:3-認定施設                               |                 | ✓ 64.その他               |                |
|                                                   |                 |                        |                |
|                                                   | 診療その他1          |                        | た万は、具体的な診療科名をご |
|                                                   | 診療その他2          |                        | 入力ください。        |
| □ 年次報告 >                                          | 診療その他3          |                        |                |
| <ul> <li>         ・         ・         ・</li></ul> | 診療その他4          |                        |                |
|                                                   | 診療その他5          |                        |                |
|                                                   | 診療その他6          |                        |                |
|                                                   | ※雪スの他7          |                        |                |
|                                                   |                 |                        |                |
|                                                   | 診療その他8          |                        |                |
| T                                                 | 診療その他9          |                        |                |
|                                                   | 診療その他10         |                        |                |
| TCT                                               |                 |                        |                |
| IF 21                                             |                 | 戻る                     | x^ )           |

<麻酔科代表医情報>

代表専門医の情報を変更される場合は、「代表専門医変更」にチェックを入れてください。

|                                            | * IEST | <ul><li>麻酔科医代表者情報</li><li>イ 代表専門医変更チェック後入力可能になります)</li></ul> |      | 代表専門医を交代した場<br>合は、前任者の退任日を<br>必ずご入力ください。     |
|--------------------------------------------|--------|--------------------------------------------------------------|------|----------------------------------------------|
| 施設名:<br>施設番号:<br>会員種別:3-認定施設               |        | 前任有退任日                                                       |      |                                              |
| <b>会見メニュ</b> ー<br>プロフィール                   | •      | *\$\ttl                                                      |      | こちらの「就任日」は認定病院の<br>代表専門医に就任された日を<br>ご入力ください。 |
| <ul> <li>▲ 更新申請</li> <li>□ 年次報告</li> </ul> | ><br>> | *会同D<br>*会局名                                                 |      |                                              |
| ליעלים                                     | •      | *所属<br>*就任日/役職                                               | 部長 ✓ |                                              |
|                                            | T      | *週間勤務日数 週5日 >                                                |      | 変更箇所を全て入力しました                                |
|                                            | EST    | 直通電話                                                         |      | ら、「申請」ボタンをクリック<br>してください。                    |
|                                            |        |                                                              | 戻る申請 |                                              |

弊会事務局にて変更内容の確認後、承認処理をいたします。

更新申請は、変更申請の承認後に行っていただけます。

※承認までは3~4営業日いただいておりますので、余裕をもってご申請ください。